# **Beyond - How to Setup Adjustments**

Last Modified on 11/20/2024 9:53 pm CST

## What is an Adjustment?

Adjustments are garnishments or reimbursements - essentially, any misc items that change (adjust) an employee's paycheck and/or an invoice. Some adjustments are calculated before or after taxes, billable or not billable, and might be set up in different places in the system.

\*Note\* To learn more about how adjustments work in your system, please see the following articles:

- Beyond How to Add Employee Adjustments
- Beyond One-time Adjustments & Overrides
- Beyond Utilizing Job Order and Assignment Adjustments
- Beyond Setting Up ACA Adjustments

Before adjustments can be added to an employee, job order, assignment, or timecard; the adjustment must first be added within System Settings.

\*Note\* Users that belong to a Security Group that contains the "can-administrate" permission will be able to access the System Settings.

For more information on Security Groups, please see the article titled Beyond - Managing Security Groups.

\*Note\* We recommend navigating to System Level or your highest hierarchy level when adding adjustments in Beyond. You can always select a lower hierarchy in the hierarchy drop down if you do not want to have the adjustment available to the entire system.

This article covers the following:

- 1. How to Set Up an Adjustment in Beyond
  - Job Order, Assignment, or Timecard Adjustments
  - Employee Adjustments
- 2. Managing Adjustments

## How to Set Up an Adjustment in Beyond

If there is a new adjustment type you need to setup for your users, navigate to B Menu > System Settings > Pay Setup > Adjustments and select "+ Create Adjustment":

| B < Settings / D / Adjustments  |                   |               |                               |               |                          |           |                    |               |                   |
|---------------------------------|-------------------|---------------|-------------------------------|---------------|--------------------------|-----------|--------------------|---------------|-------------------|
| System Settings                 |                   |               |                               |               |                          |           |                    | +             | CREATE ADJUSTMENT |
| Advanced Search 🗸 🗸             | Adjustment Name   |               |                               | Adjustment ID | Category                 |           |                    | Status        |                   |
| Content 🗸                       |                   |               |                               |               |                          |           |                    | Any           | <u> </u>          |
| External Service 🗸 🗸            | Search returned 1 | 25 results    |                               |               |                          |           |                    |               | ৶                 |
| Insight Widgets                 | Adjustment        | Adjustment ID | Adjustment Description        | Category Name | Category Description     | Active    | Hierarchy          | Employee File |                   |
| Interest Codes                  | 401k              | 1             | 401(k) Retirement Plan        | GrsRtmt       | Retirement against Gross | $\oslash$ | System             | $\otimes$     | :                 |
| Job Titles                      | 401kMatch         | 2             | 401(k) Employer Match         | GrsBenefit    | Benefit                  | $\otimes$ | System             | $\otimes$     | :                 |
| On-Site Time Clock Invite Codes | ACA 9.69          | 66            | ACA 9.69 30 adjustment to net | AdjNet        | An adjustment to net.    | $\otimes$ | High Tech Staffing | $\otimes$     | :                 |
| Pay Setup                       | ACA Emplo4        | 91            | Employer 2                    | GrsBenefit    | Benefit                  | $\otimes$ | High Tech Staffing | $\otimes$     | :                 |
| Adjustments                     | ACA Family        | 69            | Benefit ACA                   | NetBenefit    | Benefit applied to Net   | $\otimes$ | High Tech Staffing | $\otimes$     | :                 |

This section outlines how to setup the following types of adjustments:

- 1. Job Order, Assignment, or Timecard Adjustments
- 2. Employee Adjustments

### Job Order, Assignment, or Timecard Adjustments

Within the "Create Adjustment" window, you will enter the following information:

- Active: So long as the active check box is selected, the adjustment will display as an option in the adjustment wizard.
- Adjustment: A unique title (10 character limit) to classify the adjustment.
- Category: The foundation of the adjustment itself.

\*Note\* The category dropdown contains four very important columns:

- Billable
- Adjust Net
- Adjust Gross
- Benefit

When selecting a category from this dropdown, verify that the four columns mentioned match your intentions for this adjustment. Consult with your finance team if you have questions on what category to select.

Common examples include:

| Adjustment Type               | Billable? | Adjusts Net | Adjusts Gross | Benefit |
|-------------------------------|-----------|-------------|---------------|---------|
| Child Support                 | No        | True        | False         | False   |
| 401K Employee<br>contribution | No        | False       | True          | False   |

| 401K Employer<br>match | No  | False | True  | True  |
|------------------------|-----|-------|-------|-------|
| Per Diem               | Yes | True  | False | False |

- Hierarchy: Determines the reach of the adjustment and where it will be visible in your database. For example, if you are setting up a 401K or insurance adjustment that is specific to the internal staff, consider setting the hierarchy to the staff branch. This way, the adjustment cannot be added to any temporary employees as it will be visible/listed in the dropdown.
- Adjustment Description: A field used to describe and expand on the purpose of the adjustment.
- Set up Adjustment on Employee File: For job order, assignment, or timecard adjustments (one-time or assignment specific adjustments), set the toggle to "No".

\*Note\* The following are examples of job order, assignment, or timecard adjustments:

- Drug test/background check fee
- Employee uniform fee
- Parking reimbursement
- Mileage reimbursement
- Per Diem reimbursement
- If this adjustment is billed in a region with sales tax, what type of sales tax should be calculated: Answer this if this adjustment is billed (or could be billed) in a region with sales tax.

\*Note\* If you are unsure whether or not your region has sales tax, and/or what tax type to use, please see a member of your finance department.

| × ^ |
|-----|
|     |
|     |
|     |
|     |
|     |

Once the information has been entered and verified, select "Submit". The adjustment will now be available to use within your system:

| Create Adjustment                                                                                       |               |
|----------------------------------------------------------------------------------------------------|---------------|
| ✓ Is Active                                                                                             |               |
| * Adjustment                                                                                            |               |
| Order Adj                                                                                               |               |
| * Category                                                                                              |               |
| GrsBenefit                                                                                              | ~             |
| * Hierarchy                                                                                             |               |
| High Tech Staffing                                                                                      | ~             |
| * Adjustment Description                                                                                |               |
| Job Order Adjustment                                                                                    |               |
| * Set up Adjustment on Employee File                                                                    |               |
| No                                                                                                    | ~             |
| * If this adjustment is billed in a region with sales tax, what type of sales tax should be calculated? |               |
| None                                                                                                    | ~             |
|                                                                                                    |               |
| SAVE AS DRAFT                                                                                           | CANCEL SUBMIT |

### **Employee Adjustments**

#### **General Setup**

Within the "Create Adjustment" window, you will enter the following information:

- Active: So long as the active check box is selected, the adjustment will display as an option in the adjustment wizard.
- Adjustment: A unique title (10 character limit) to classify the adjustment.
- **Category**: The foundation of the adjustment itself.

\*Note\* The category dropdown contains four very important columns:

- Billable
- Adjust Net
- Adjust Gross
- Benefit

When selecting a category from this dropdown, verify that the four columns mentioned match your intentions for this adjustment. Consult with your finance team if you have questions on what category to select.

Common examples include:

| Adjustment Type | Billable? | Adjusts Net | Adjusts Gross | Benefit |
|-----------------|-----------|-------------|---------------|---------|
| Child Support   | No        | True        | False         | False   |

| 401K Employee          | No  | False  | Тгие  | False  |  |
|------------------------|-----|--------|-------|--------|--|
| contribution           | NO  | T alse | nue   | T disc |  |
| 401K Employer<br>match | No  | False  | True  | True   |  |
| Per Diem               | Yes | True   | False | False  |  |

- Hierarchy: Determines the reach of the adjustment and where it will be visible in your database. For example, if you are setting up a 401K or insurance adjustment that is specific to the internal staff, consider setting the hierarchy to the staff branch. This way, the adjustment cannot be added to any temporary employees as it will be visible/listed in the dropdown.
- Adjustment Description: A field used to describe and expand on the purpose of the adjustment.
- Set up Adjustment on Employee File: For employee adjustments (reoccurring adjustments not tied to a specific job), set the toggle to "Yes".

\*Note\* The following are examples of employee adjustments, in which, the toggle will be set to "Yes":

- Secondary direct deposit
- Child support
- Federal levy
- 401K contributions
- Generic wage garnishments
- ACA adjustments

\*Note\* In the event "Yes" is selected, you will be provided with an additional question:

- If this adjustment provides affordable healthcare coverage in compliance with ACA, which option best describes this adjustment?
  - If this adjustment is being setup for ACA, it is recommended you begin with the "Employer" portion. If you begin with the "Employee" portion, you will be asked to link the "Employer" portion within the setup process.

 $\sim$ 

\* Set up Adjustment on Employee File Yes

If this adjustment provides affordable healthcare coverage in compliance with ACA, which option best describes this adjustment? Employee Premium - Employer Portion

For more information on setting up ACA Adjustments within Beyond, please see the article titled Beyond - Setting Up ACA Adjustments.

If the adjustment is **not** being setup for ACA, this question can be disregarded.

Once the information has been entered and verified, select "Next":

| 1 General                                              | 2 Rules (optional)                                                                     | B Finish Setur                        |
|--------------------------------------------------------|----------------------------------------------------------------------------------------|---------------------------------------|
|                                                        |                                                                                        |                                       |
| S Active                                               |                                                                                        |                                       |
| * Adjustment                                           |                                                                                        |                                       |
| 401k Emp                                               |                                                                                        |                                       |
| * Category                                             |                                                                                        |                                       |
| NetRtmt                                                |                                                                                        | `                                     |
| * Hierarchy                                            |                                                                                        |                                       |
| High Tech Staffing                                     |                                                                                        |                                       |
| * Adjustment Description                               |                                                                                        |                                       |
| 401k Employee Portion                                  |                                                                                        |                                       |
| * Set up Adjustment on Employee File                   |                                                                                        |                                       |
| Yes                                                    |                                                                                        | · · · · · · · · · · · · · · · · · · · |
| If this adjustment provides affordable bealthcare cove | rade in compliance with $\Delta C \Delta$ which ontion best describes this adjustment? |                                       |
|                                                        |                                                                                        |                                       |
| If this adjustment provides affordable healthcare cove | rage in compliance with ACA, which option best describes this adjustment?              |                                       |

#### **Default Rules (Optional)**

If you have a standard adjustment for employees, consider saving setup time by establishing default rules for said adjustment.

For example, perhaps you offer an individual dental plan and when an employee enrolls in this type of plan the cost to them is \$7.00, deducted per week. As opposed to configuring this on every employee record, we can define it as a default rule. Thus, whenever the individual dental plan is added as an employee adjustment, the \$7.00 rule will automatically attach itself to the adjustment.

Begin by selecting "+ Add Rule":

| Create Adjustment           | 2 Rules (optional) | 3 Finish Setup           |
|-----------------------------|--------------------|--------------------------|
| No default rules added yet. |                    | + ADD RULE               |
|                             |                    | CANCEL < PREVIOUS SKIP > |

This will open the "New Default Rule" card. Following our example, \$7.00 is added as the weekly deduction amount:

| Create Adjustment           |                                |               |        |            |         |
|-----------------------------|--------------------------------|---------------|--------|------------|---------|
| General                     | 2 Rules (optional)             |               |        | B Finis    | h Setup |
|                             |                                |               |        | + ADD      | RULE    |
| ∧ Amount: \$7               |                                |               |        |            | Î       |
| * Deduction Amount          | * Deduction Amount Type        | Deduct from t | otal   |            |         |
| \$7.00                      | Dollars                        | $\sim$        |        |            | $\sim$  |
| Set Maximum Deduction       | the adjustment can be deducted |               |        |            |         |
| Always apply this rule      |                                |               |        |            |         |
| Only apply rule when a cond | dition is met                  |               |        |            |         |
|                             |                                |               |        |            |         |
|                             |                                |               | CANCEL | < PREVIOUS | NEXT >  |

With the deduction amount now defined, whenever this adjustment is added on an employee record the default rule amount will automatically attach itself.

At this point you can add additional rules or select "Next" to continue with the setup process:

| Create Adjustment |                    |                          |
|-------------------|--------------------|--------------------------|
| General           | 2 Rules (optional) | 3 Finish Setup           |
|                   |                    | + ADD RULE               |
| ✓ Amount: \$7     |                    | Î                        |
|                   |                    | CANCEL < PREVIOUS NEXT > |

#### **Finish Setup**

You will be asked to answer/complete the following:

- Adjustment is a federal tax levy: Leave the toggle button set to "No" unless you are setting up a federal tax levy adjustment, in which case switch to a "yes" setting.
- Adjustment requires a linked authority: When monies are garnished from this adjustment, does the money need to be sent to another body/agency? Child support is a great example of a time when an authority link should be required.
- Adjustment should collect for missed payments: It is important to remember that adjustments are calculated based on weekend date. In the common case where an employee turns in a late timecard, the system will recognize that the employee's wages have not yet been garnished for that weekend date and will

calculate adjustments accordingly. Again, this happens automatically when the toggle button is set to "no".

- Adjustment will be used for a secondary direct deposit: Set this toggle button to "yes" if you are creating a secondary direct deposit (or IRA/Roth IRA adjustment for example). If you leave the adjustments page of the employee record without including a routing and account number (when setting up this type of adjustment on an employee's record), an error message will pop-up warning that this information is missing.
- Adjustment will be calculated off Check Date instead of Weekend Date for yearly max: Leave the toggle button set to "yes" unless you would like the yearly max calculation to be affected by Weekend Date rather than Check Date. The adjustment itself will always pull based on Weekend Date. This toggle is only to determine what the yearly max calculation goes off of.
- W2 Display Box: If, for example, you are creating a healthcare insurance adjustment you would in all likelihood want the benefit and amounts listed in box 12.
- W2 Display Label Name: Should be labeled appropriately based on the adjustment type.
- Yearly Default Maximum Amount: If a default annual maximum is entered here, it will automatically populate into the "Max Yearly" field within the adjustment details on the employee record.
- Monthly Default Maximum Amount: If a default monthly maximum amount is entered here, it will automatically populate into the "Max Monthly" field within the adjustment details of the employee record.
- Pay Period Default Maximum Amount: If a default pay period maximum amount is entered here, it will automatically populate into the "Period Max" field within the adjustment details of the employee record.
- **Default Frequency**: If a frequency is selected here, it will automatically populate in the frequency dropdown within the adjustment wizard on the employee record.

Once the information has been entered and verified, select "Submit". The adjustment will now be available to use within your system:

| Create Adjustment                |                  | _                            |              |                               | _                 |
|----------------------------------|------------------|------------------------------|--------------|-------------------------------|-------------------|
| General                          |                  | Rules (optional)             |              |                               | - 🛐 Finish Setup  |
| Yes No Adjustment is a federal t | ax levy          |                              |              |                               |                   |
| Yes No Adjustment requires a li  | nked authority   |                              |              |                               |                   |
| Yes No Adjustment should colle   | ct for missed pa | ay periods                   |              |                               |                   |
| Yes No Adjustment will be used   | for a secondary  | / direct deposit             |              |                               |                   |
| Yes No Adjustment will be calcu  | lated off Check  | Date instead of Weekend Date | for yearly n | nax                           |                   |
| W2 Display Box                   | W2 Di            | isplay Label Name            |              | Yearly Default Maximum Amount |                   |
|                                  | <u>()</u>        |                              | (j           | \$                            | (j                |
| Monthly Default Maximum Amount   | Pay P            | eriod Default Maximum Amount |              | Default Frequency             |                   |
| \$                               | (j) s            |                              | ()           |                               | (j) ~             |
|                                  |                  |                              |              | CANCEL                        | < PREVIOUS SUBMIT |
|                                  |                  |                              |              |                               |                   |

## **Managing Adjustments**

Once the adjustments have been created, you can edit/activate/deactivate them via B Menu > System Settings > Pay Setup > Adjustments:

| B Settings / 🛶 / Adjustments    |                 |                             |                               |               |                          |           |                    |               |          |
|---------------------------------|-----------------|-----------------------------|-------------------------------|---------------|--------------------------|-----------|--------------------|---------------|----------|
| System Settings                 |                 |                             |                               |               |                          |           |                    | + CREATE ADJ  | USTMENT  |
| Advanced Search 🗸 🗸             | Adjustment Name |                             |                               | Adjustment ID | Category                 |           |                    | Status        |          |
| Content 🗸                       |                 |                             |                               |               |                          |           |                    | × Any         | <u> </u> |
| External Service 🗸 🗸            | Search returned | Search returned 125 results |                               |               |                          |           |                    |               | ৶        |
| Insight Widgets                 | Adjustment      | Adjustment ID               | Adjustment Description        | Category Name | Category Description     | Active    | Hierarchy          | Employee File |          |
| Interest Codes                  | 401k            | 1                           | 401(k) Retirement Plan        | GrsRtmt       | Retirement against Gross | $\otimes$ | System             | $\otimes$     | :        |
| Job Titles                      | 401kMatch       | 2                           | 401(k) Employer Match         | GrsBenefit    | Benefit                  | $\otimes$ | System             | $\otimes$     | :        |
| On-Site Time Clock Invite Codes | ACA 9.69        | 66                          | ACA 9.69 30 adjustment to net | AdjNet        | An adjustment to net.    | $\otimes$ | High Tech Staffing | $\oslash$     | :        |
| Pay Setup                       | ACA Emplo4      | 91                          | Employer 2                    | GrsBenefit    | Benefit                  | $\oslash$ | High Tech Staffing | $\oslash$     | :        |
| Adjustments                     | ACA Family      | 69                          | Benefit ACA                   | NetBenefit    | Benefit applied to Net   | $\oslash$ | High Tech Staffing | $\otimes$     | :        |

For adjustments within your allowed hierarchy, you can select the icon to the right of the adjustment and select one of the following options:

- Activate
- Deactivate
- Edit

When editing an adjustment, there are fields that are unable to be edited, including the Category among others:

| Edit Adjustment                                                                                                    |                |
|----------------------------------------------------------------------------------------------------|----------------|
| General General Z Rules (optional)                                                                                              | 3 Finish Setup |
| ✓ Is Active                                                                                                    |                |
| * Adjustment                                                                                                    |                |
| Adj gross                                                                                                    |                |
| * Category                                                                                                    |                |
| GrsCalc                                                                                                    | ~              |
| * Hierarchy                                                                                                    |                |
| High Tech Staffing                                                                                                    | ~              |
| * Adjustment Description                                                                                                    |                |
| Adj calculation on gross pay                                                                                                    |                |
| * Set up Adjustment on Employee File                                                                                            |                |
| Yes                                                                                                    | ~              |
| If this adjustment provides affordable healthcare coverage in compliance with ACA, which option best describes this adjustment? |                |
|                                                                                                    | ~              |
|                                                                                                    |                |
|                                                                                                    | CANCEL NEXT >  |
|                                                                                                    |                |

\*Note\* For adjustments outside of your allowed hierarchy, selecting the icon to the right of the adjustment will provide the "View" option:

| ChildSupt2     41     Child Support garnishment     AdjNet     An adjustment to net.     System     O     I:       ChildSupt3     42     ChildSupport garnishment     AdjNet     An adjustment to net.     O     System     O     Iii | Adjustment | Adjustment ID | Adjustment Description    | Category Name | Category Description  | Active    | Hierarchy $\downarrow$ | Employee File |      |
|----------------------------------------------------------------------------------------------------|------------|---------------|---------------------------|---------------|-----------------------|-----------|------------------------|---------------|------|
| ChildSupp2 42 ChildSupportgarnishment AdjVet An adjustment to net. 📀 System 🔗                                                                                                    | ChildSupt2 | 41            | Child Support garnishment | AdjNet        | An adjustment to net. | $\otimes$ | System                 | $\otimes$     | :    |
|                                                                                                    | ChildSupt3 | 42            | Child Support garnishment | AdjNet        | An adjustment to net. | $\otimes$ | System                 | $\otimes$     | View |

# **Related Articles**